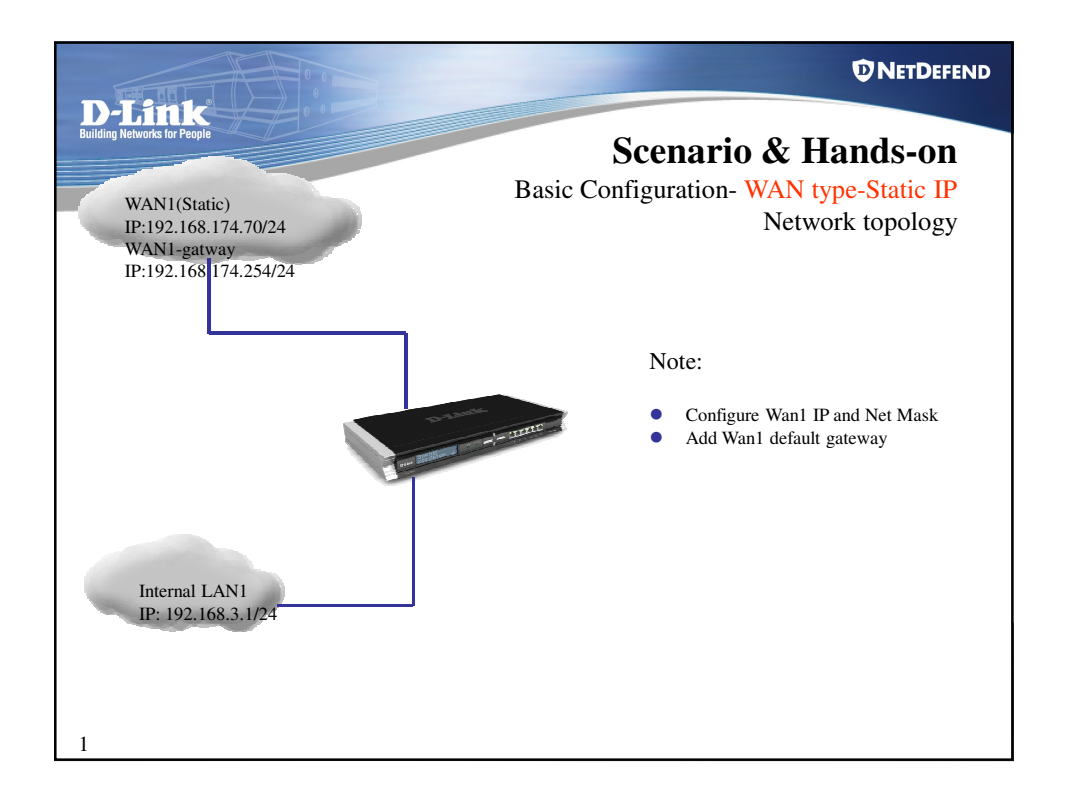

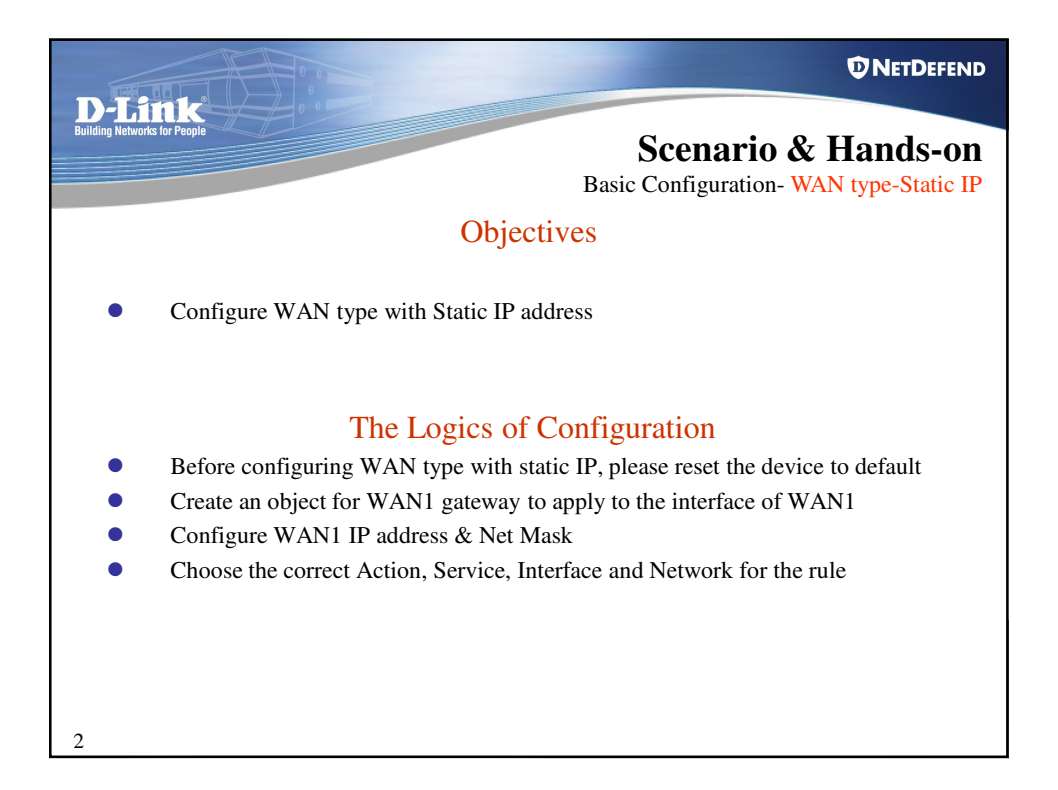

| Building Networks for People<br>Basic                                                                                                    | Scenario & Hands-on<br>c Configuration- WAN type-Static IP                                                       |
|----------------------------------------------------------------------------------------------------|----------------------------------------------------------------------------------------------------|
| Use an Address Folder to group related address objects for a better overview.                                                                                                    | General User Authentication                                                                                      |
| Add Add Add Add Add Add Add Add Add Ad                                                                                                    | Use an IP4 Address lism to define a name for a specific IP4 host. Name: wan1-gateway IP Address: 192.168.174.254 |
| 4       3 dm       3 detection of the state of the state of | Address Book''                                                                                                   |
| •Click "address book" under "Object"<br>•Add an object for IP4 Host/Network                                                                                                    |                                                                                                    |
| <sup>3</sup> •Enter the IP addresses of wan1-gateway                                                                                                    |                                                                                                    |

| D-Link<br>Building Networks for People<br>Basic Configura                                                                                                    | ario & Hands-on<br>tion- WAN type-Static IP                                                                                                    |
|----------------------------------------------------------------------------------------------------|----------------------------------------------------------------------------------------------------|
| Configure the WAN1_IP object<br>•Click "address book", "InterfaceAddress" under "Object"<br>•Click "Wan1_ip"<br>•Enter "wan1_ip"                                                                                                    | Home     Configuration     Tools     Status     Configuration     Tools     Status     Configuration     Tools     Status     Configuration     Configuration     Configu |
| Status - % Maintananca -      Wannip     Use as IFIS Advess tem to define a name for a specific IFA host, national or range      General     Mane:     IP Advess     192.166.174.70     e e '172.16.50 B', '192.168.7.024' and '172.10.25.10-172.10.25.50'     Comments     Comments     Dedees of interface wan1 |                                                                                                    |

| D-Link<br>Building Networks for People So<br>1 2 3 4 Basic Confi                                                                                                    | cenario & Hands-on<br>iguration- WAN type-Static IP                                                                                                    |
|----------------------------------------------------------------------------------------------------|----------------------------------------------------------------------------------------------------|
| Configure the WAN1net object<br>•Click "address book", "InterfaceAddress" under "Object<br>•Click "Wan1net"<br>•Enter "wan1net "                                                                                                    | tome Configuration - Tools C Status - 1/2 Tools     Tools C Status - 1/2 Tools     Tools C Status - 1/2 Tools     Tools C Status     Tools C Status     Tools     Tools |
| Status - Maintenance -      War 1 net      Use a UPF Addexs tem to define a name for a specific IP4 hox, network or range      General      Marra:     Marra: | 25 50°                                                                                                    |
| 5                                                                                                    | ОК                                                                                                    |

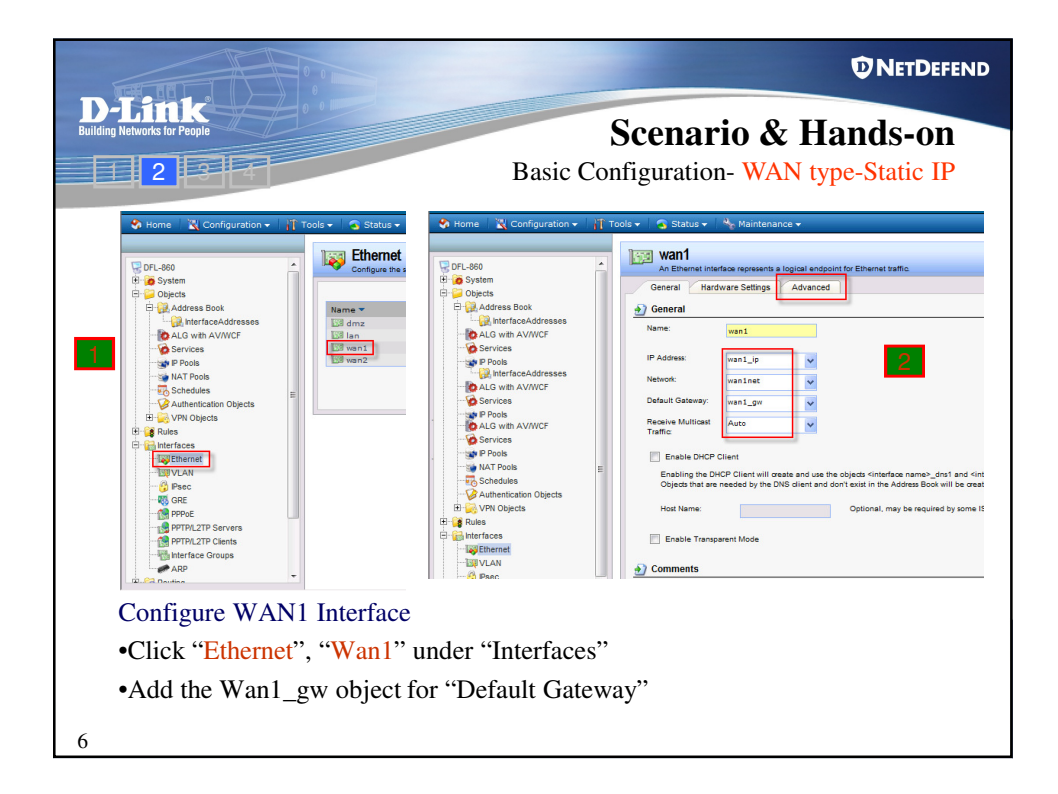

| D-Link<br>Building Networks for People<br>2 2 4 Basic                                                                                                    | Scenario & Hands-on<br>Configuration- WAN type-Static IP |
|----------------------------------------------------------------------------------------------------|----------------------------------------------------------|
| Nome Configuration V Toole Status V Mathematica For Advanced Configuration V Toole V Status V Mathematica For Advanced V Market Settings Advanced V Advanced V Advanced V Advanced V Advanced V Advanced V Advanced V Advanced V Advanced V Advanced V Advanced V Advanced V Advanced V Advanced V Advanced V Advanced V Advanced V Advanced V Advanced V Advanced V Advanced V Advanced V Advanced V Advanced V Advanced V V V V V V V V V V V V V V V V V V V | Legout 7                                                 |

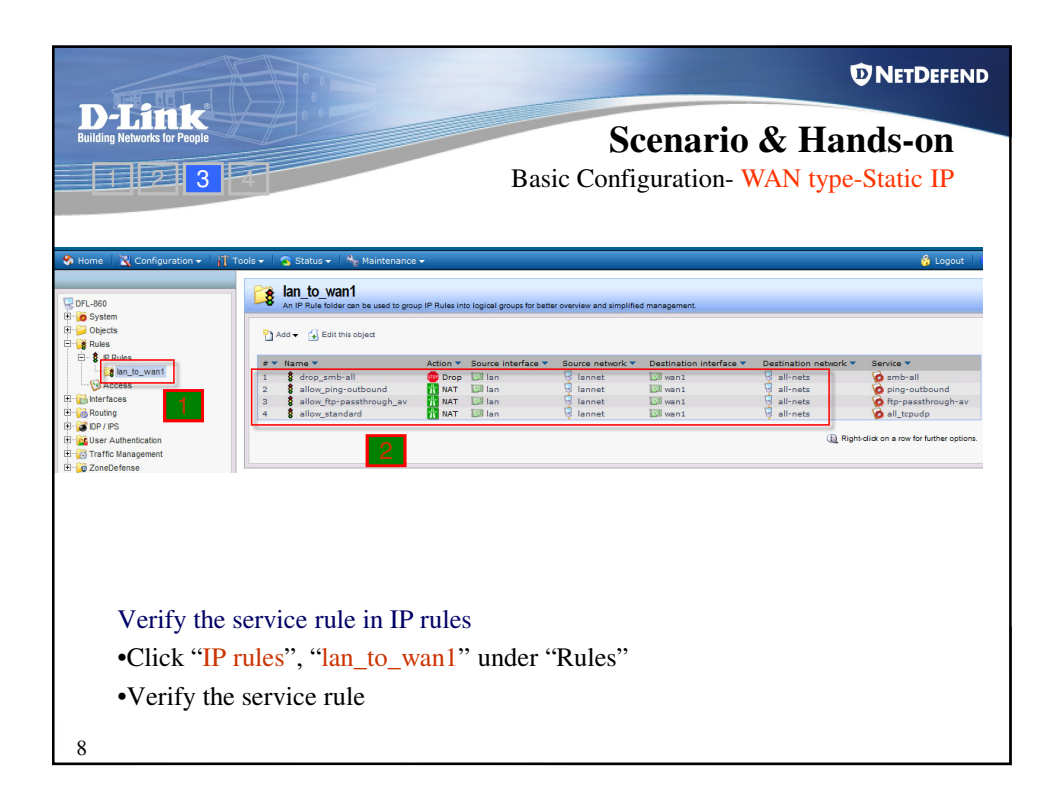

| D-Link<br>Building Networks for People                                                                                                    | Scenario & Hands-on<br>Basic Configuration- WAN type-Static IP                                                                                                    |
|----------------------------------------------------------------------------------------------------|----------------------------------------------------------------------------------------------------|
| tone Configuration -      Configuration -     Configuration - | Tools * * Maintenance * * Maintenance * <ul> <li>Logout ?</li> <li>Elosy Standard</li> <li>Diffuse secretion while adding by efforts on nearess traffic that matches the specified filter orders.</li> <li>O denical</li> <li>O denical</li> <li>Mare * * * * * * * * * * * * * * * * * * *</li></ul> |
| Verify the                                                                                                    | service rule in IP rules                                                                                                    |

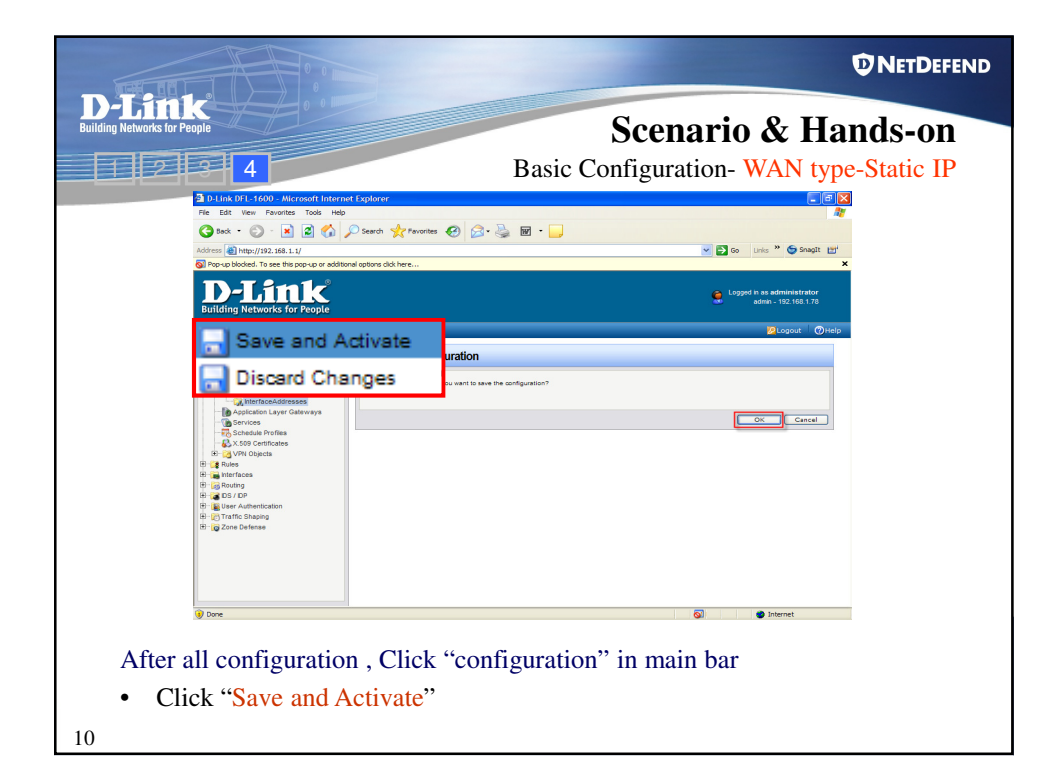

| D-Link<br>Buildin Networks for People Scenario & Hands-on                                                                                                    |
|----------------------------------------------------------------------------------------------------|
| Basic Configuration- WAN type-Static IP<br>Ping to Internet (tw.yahoo.com)                                                                                                    |
| Testing Result                                                                                                    |
|                                                                                                    |
|                                                                                                    |
| Microsoft Windows XP [Version 5.1.2600]<br>(C) Copyright 1985-2001 Microsoft Corp.                                                                                                    |
| C:\Documents and Settings\Joe Lee>ping tw.yahoo.com -t                                                                                                    |
| Pinging vip1.tw.tpe.yahoo.com [202.43.195.52] with 32 bytes of data:                                                                                                    |
| Reply from 202.43.195.52: bytes=32 time=69ms TIL=47<br>Reply from 202.43.195.52: bytes=32 time=13ms TIL=47<br>Reply from 202.43.195.52: bytes=32 time=13ms TIL=47<br>Reply from 202.43.195.52: bytes=32 time=14ms TIL=47<br>Reply from 202.43.195.52: bytes=32 time=13ms TIL=47<br>Reply from 202.43.195.52: bytes=32 time=14ms TIL=47<br>Reply from 202.43.195.52: bytes=32 time=15ms TIL=47<br>Reply from 202.43.195.52: bytes=32 time=15ms TIL=47<br>Reply from 202.43.195.52: bytes=32 time=15ms TIL=47<br>Reply from 202.43.195.52: bytes=32 time=15ms TIL=47<br>Reply from 202.43.195.52: bytes=32 time=15ms TIL=47<br>Reply from 202.43.195.52: bytes=32 time=15ms TIL=47 |
| 11                                                                                                    |